## ウイルス対策ソフト アンインストール方法 Windows10

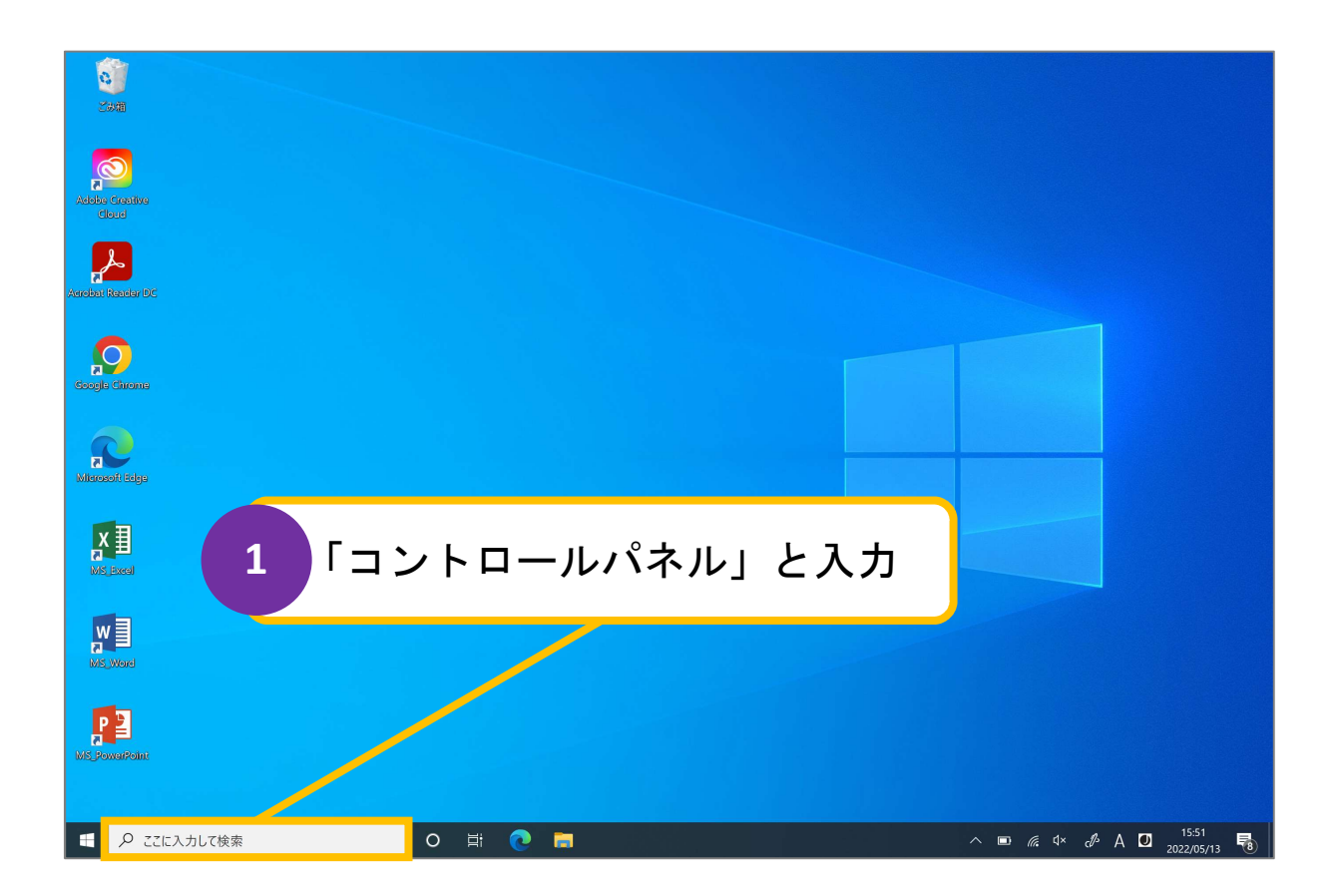

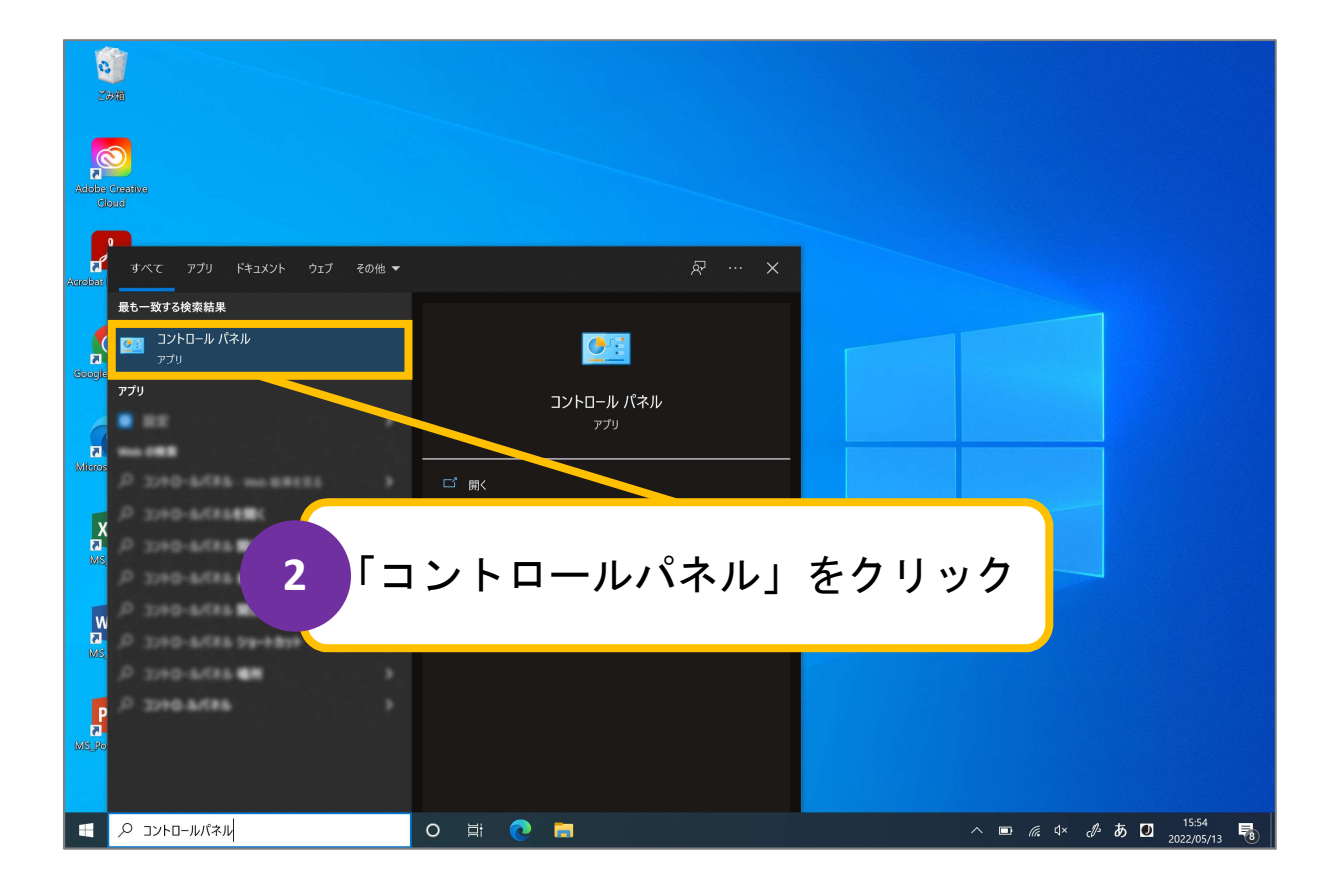

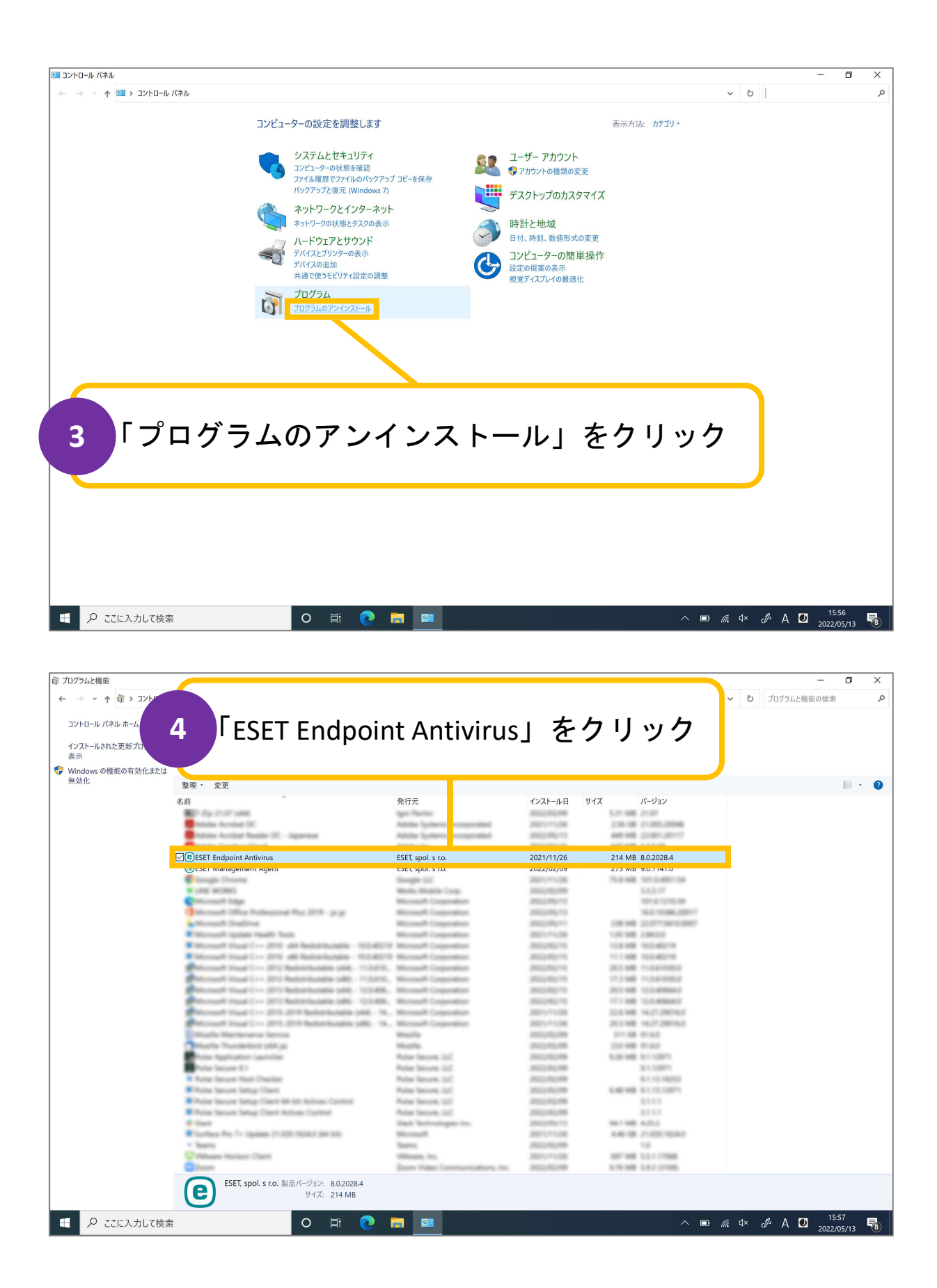

|                    | パネル > プログラム > プログラムと機能                                                                                                    |                                            |                                     |                    | ~  | Ū 5        | プログラムと機能の | - D<br>D検索 |  |
|--------------------|----------------------------------------------------------------------------------------------------|--------------------------------------------|-------------------------------------|--------------------|----|------------|-----------|------------|--|
|                    |                                                                                                    |                                            |                                     |                    |    |            |           |            |  |
| フトロール ハイル ホーム      | プログラムのアンインストールまたは変更                                                                                                    |                                            |                                     |                    |    |            |           |            |  |
| ンストールされた更新プログラムを   | プログラムをアンインストールするには、一覧からプログラムを選択                                                                                                    | にして [アンインストール]、[変更]、または [修復] を             | 7リックします。                            |                    |    |            |           |            |  |
| /indows の機能の有効化または |                                                                                                    |                                            |                                     |                    |    |            |           |            |  |
| 効化                 | 整理 - 変更                                                                                                    |                                            |                                     |                    |    |            |           | E          |  |
|                    | 名前 ^                                                                                                    | ◇ 発行元                                      | インストール日 ち                           | イズ パージョン           |    |            |           |            |  |
|                    |                                                                                                    | 101110                                     |                                     | Lin we and         |    |            |           |            |  |
|                    | ESET Endpo                                                                                                    | sint Antivirus 設定                          |                                     | ×                  |    |            |           |            |  |
|                    | gy carrendpe                                                                                                    |                                            |                                     | BAR III BRO DEPART |    |            |           |            |  |
|                    |                                                                                                    | FOFT Fundamin                              |                                     | AND DO NOT         |    |            |           |            |  |
|                    | @ESET Management Agent                                                                                                    |                                            | t Antivirus ゼ                       | 70                 |    |            |           |            |  |
|                    | ENDPOI<br>ANTIVIR                                                                                                    |                                            | りして                                 | MB 101.34801.54    |    |            |           |            |  |
|                    | <ul> <li>Unit without</li> </ul>                                                                                                    | セットアックフィザードでは、製品が                          |                                     | 1.1.1.17           |    |            |           |            |  |
|                    | Advantage (Mar Robustone) Nov 201                                                                                                    | Endpoint Antiviruste                       |                                     |                    |    |            |           |            |  |
|                    |                                                                                                    |                                            |                                     |                    |    |            |           |            |  |
|                    | Microaft Gradition                                                                                                    |                                            | _                                   |                    |    |            |           |            |  |
|                    | Microaft Dadhia<br>Microaft Spilate Health Solis                                                                                                    | 6                                          | Г                                   | ヤヘーを               | ケー | ~          | 15        |            |  |
|                    | <ul> <li>Moreadi Dealine</li> <li>Moreadi Ipides Health Tech</li> <li>Moreadi Ipides Health Tech</li> <li>Moreadi Inicia</li> </ul>                                                                                                    | 6                                          | Гу                                  | 次へ」を               | クリ | ノッ         | ック        |            |  |
|                    | Moreart Gudina<br>Moreart Spins Halt Sub<br>Moreart Stat ( 200 alt Bala<br>Moreart Stat ( 200 alt Bala<br>Moreart Stat                                                                                                    | 6                                          | ۲۶                                  | 次へ」を               | クリ | ノッ         | ック        |            |  |
|                    | <ul> <li>Microsoft Caudion Read Tradis</li> <li>Microsoft Caudion Read Tradis</li> <li>Microsoft Vacad (~~ 2010) 444 Reads</li> <li>Microsoft Vacad (~~ 2010) 444 Reads</li> <li>Microsoft Vacad (~~ 2010) 444 Reads</li> <li>Microsoft Vacad (~~ 2010) 444 Reads</li> </ul>                                                                                                    | 6                                          | ГХ                                  | 次へ」を               | クリ | ノッ         | ック        |            |  |
|                    | <ul> <li>Microsoft Oradinar</li> <li>Microsoft Opalan Realth Tools</li> <li>Microsoft Visual (~ = 2011 ald Reals</li> <li>Microsoft Visual (~ = 2011 ald Reals</li> <li>Microsoft Visual (~ = 2011 ald Reals</li> <li>Microsoft Visual (~ = 2011 Beddenbar<br/>Microsoft Visual (~ = 2011 Beddenbar<br/>Microsoft Visual (~ = 2011 Beddenbar</li> </ul>                                                                                                    | 6                                          | ГХ                                  | 次へ」を               | クリ | ノッ         | ック        |            |  |
|                    | Microsoft (Southware)     Microsoft (Southware)     Microsoft (South Kont)     Microsoft (South Cont)     Microsoft (South Cont)     Microsoft (South Cont)     Microsoft (South Cont)     Microsoft (South Cont)     Microsoft (South Cont)     Microsoft (South Cont)     Microsoft (South Cont)     Microsoft (South Cont)     Microsoft (South Cont)     Microsoft (South Cont)     Microsoft (South Cont)     Microsoft (South Cont)                                                                                                    | 6                                          | Γž                                  | 次へ」を               | クリ | ノッ         | ック        |            |  |
|                    | Historich Challer      Historich Challer      Historich Under 1 - 2011 of Heils      Historich Under 1 - 2012 of Heils      Historich Under 1 - 2012 of Heils      Historich Under 1 - 2012 heilsteils      Historich Under 1 - 2012 heilstei                                                                                                    | 6                                          | Γž                                  | 次へ」を               | クリ | ノッ         | ック        |            |  |
|                    | Manual Indian<br>Record Solds Statistics<br>Manual Statistics<br>Manual Sta                                                                      | 6                                          | ۲۶                                  | 次へ」を               | クリ | ノッ         | ック        |            |  |
|                    | Manual Indiana<br>Manual Indiana<br>Manual |                                            | <b>Гу</b><br>хл(11) - жил           | 次へ」を               | クリ | ノッ         | ック        |            |  |
|                    | Manual Indiana<br>Manual Jako Nadi La<br>Manual Jako Nadi La<br>Manual Indi La 201 di India<br>Manual Indi La 201 di India<br>Manual Indi La 201 di Indiana<br>Manual Indi La 201 di Indiana<br>Manual Indi La 201 di Indiana<br>Manual Indi La 201 di Indiana<br>Manual Indi La 201 di Indiana<br>Manual Indi La 201 di Indiana<br>Manual Indiana Indiana<br>Manual Indiana Indiana<br>Manual Indiana Indiana                                                                                                    | < E(B)                                     | ά (N) > + +2 d                      | 次へ」を               | クリ | ノッ         | ック        | J          |  |
|                    | Minimum Challen<br>Minimum Challen<br>Minimum Challe                            | < 72(5)                                    | <b>Г ;</b>                          | なへ」を               | クリ | ノッ         | ック        | J          |  |
|                    | Manual Coulors<br>Manual Coulors<br>Manual Coulor and Coulor<br>Manual Coulor and Coulor<br>Manual Coulor and Coulor<br>Manual Coulor and Coulor<br>Manual Coulor and Coulor<br>Manual Coulor and Coulor<br>Manual Coulor and Coulor<br>Manual Coulor and Coulor<br>Manual Coulor and Coulor<br>Manual Coulor and Coulor<br>Manual Coulor and Coulor<br>Manual Coulor and Coulor<br>Manual Coulor and Coulor<br>Manual Coulor and Coulor                                                                                                    | E = 1 = 0                                  | <u>жо(()</u> > +чен                 | 次へ」を<br>           | クリ | ノッ         | ック        | J          |  |
|                    | Minimum Underson<br>Minimum Under 1 - 2011 with Inde<br>Minimum Under 1 - 2011 with Inde<br>Minimum Under 1                                                                                                    | < R2(B)                                    | <b>х.(1)</b> > техн                 | 次へ」を<br>           | クリ | ノッ         | ック        |            |  |
|                    | Microsoft Charline<br>Microsoft Charline<br>Microsoft Wand 1 - a 2011 of Microsoft<br>Microsoft Wand 2 - a 2011 of Microsoft<br>Microsoft Wand 2 - a 2011 of Microsoft<br>Microsoft Wand 2 - a 2011 of Microsoft<br>Microsoft Wand 2 - a 2011 between<br>Microsoft Wand 2 - a 2011 between<br>Microsoft Wand 2                                                                                                    | < E2(B)                                    | С <u>у</u><br>20.(1)> - 445.4       | 次へ」を               | クリ | ノッ         | ック        |            |  |
|                    | Microsoft Chadhwe<br>Microsoft Chadhwe<br>Microsoft Unad (* - 2011) of Microsoft<br>Microsoft Unad (* - 2011) of Microsoft<br>Microsoft Unad (* - 2011) of Microsoft<br>Microsoft Unad (* - 2011) Belanchol<br>Microsoft Unad (* - 2011) Belanchol<br>Microsoft Unad (* - 2011) Delanchol<br>Microsoft Unad (* - 2011) Delanchol<br>Microsoft Unad (* - 2011) Delanchol<br>Microsoft Unad (* - 2011) Delanchol<br>Microsoft Unad (* - 2011) 2011 Mac<br>Microsoft Unad (* - 2011) 2011 Mac<br>Microsoft Unad (* - 2011) 2011 M                                                                                                    | E 4 10 10 10 10 10 10 10 10 10 10 10 10 10 | <b>Гу</b><br>ал(N)> Т+ти            | 次へ」を<br>           | クリ | ノッ         | ック        | J          |  |
|                    | <ul> <li>Microsoft Operative</li> <li>Microsoft Operative</li> <li>Microso</li></ul>                                                                                                    | < R2(0)                                    | <b>Г</b> <u>г</u><br>ал(0)> 1 + чот | 次へ」を               | クリ | <b>ノ</b> ッ | ック        |            |  |
|                    | Missaudi Dadimu<br>Missaudi Dadimu<br>Missaudi Misadi - 2 (201 with Rein<br>Missaudi Misadi - 2 (201 with Rein<br>Missaudi Misadi - 2 (201 with Rein<br>Missaudi Misadi - 2 (201 with Rein<br>Missaudi Misadi - 2 (201 With Rein<br>Missaudi Misadi - 2 (201 With Rein<br>Missaudi Misadi - 2 (201 With Rein<br>Missaudi Misadi - 2 (201 With Rein<br>Missaudi Misadi - 2 (201 With Rein<br>Missaudi Misadi - 2 (201 With Rein<br>Missaudi Misadi - 2 (201 With Rein<br>Missaudi Misadi - 2 (201 With Rein<br>Missaudi Misadi - 2 (201 With Rein<br>Missaudi Misadi - 2 (201 With Rein<br>Missaudi Misadi - 2 (201 With Rein<br>Missaudi Misadi - 2 (201 With Rein<br>Missaudi Missai<br>Missaudi - 2 (201 With Rein<br>Missaudi - 2 (201 With Rein<br>Missaudi -                                                                                                    | < R2(B)                                    | С.(I)><br>Х.(I)><br>Х.(I)>          | 次へ」を               | クリ | <b>ノ</b> ッ | ック        |            |  |

| ∦ ノロジラムと機能              |                                                                  |                                                                                                    |                       |                       | -                                                                                                    | - 0     | × |
|-------------------------|------------------------------------------------------------------|----------------------------------------------------------------------------------------------------|-----------------------|-----------------------|----------------------------------------------------------------------------------------------------|---------|---|
| ← → י ↑ מֹ י שוֹעבי     | 『ネル > プログラム > プログラムと機能                                           |                                                                                                    |                       |                       | ◆ ひ プログラムと機能の     ◆     ◆     ◆     ◆     ◆     ◆     ◆     ◆     ◆     ◆     ◆     ◆     ◆     ◆     ◆     ◆     ◆     ◆     ◆     ◆     ◆     ◆     ◆     ◆     ◆     ◆     ◆     ◆     ◆     ◆     ◆     ◆     ◆     ◆     ◆     ◆     ◆     ◆     ◆     ◆     ◆     ◆     ◆     ◆     ◆     ◆     ◆     ◆     ◆     ◆     ◆     ◆     ◆     ◆     ◆     ◆     ◆     ◆     ◆     ◆     ◆     ◆     ◆     ◆     ◆     ◆     ◆     ◆     ◆     ◆     ◆     ◆     ◆     ◆     ◆     ◆     ◆     ◆     ◆     ◆     ◆     ◆     ◆     ◆     ◆     ◆     ◆     ◆     ◆     ◆     ◆     ◆     ◆     ◆     ◆     ◆     ◆     ◆     ◆     ◆     ◆     ◆     ◆     ◆     ◆     ◆     ◆     ◆     ◆     ◆     ◆     ◆     ◆     ◆     ◆     ◆     ◆     ◆     ◆     ◆     ◆     ◆     ◆     ◆     ◆     ◆     ◆     ◆     ◆     ◆     ◆     ◆     ◆     ◆     ◆     ◆     ◆     ◆     ◆     ◆     ◆     ◆     ◆     ◆     ◆     ◆     ◆     ◆     ◆     ◆     ◆     ◆     ◆     ◆     ◆     ◆     ◆     ◆     ◆     ◆     ◆     ◆     ◆     ◆     ◆     ◆     ◆     ◆     ◆     ◆     ◆     ◆     ◆     ◆     ◆     ◆     ◆     ◆     ◆     ◆     ◆     ◆     ◆     ◆     ◆     ◆     ◆     ◆     ◆     ◆     ◆     ◆     ◆     ◆     ◆     ◆     ◆     ◆     ◆     ◆     ◆     ◆     ◆     ◆     ◆     ◆     ◆     ◆     ◆     ◆     ◆     ◆     ◆     ◆     ◆     ◆     ◆     ◆     ◆     ◆     ◆     ◆     ◆     ◆     ◆     ◆     ◆     ◆     ◆     ◆     ◆     ◆     ◆     ◆     ◆     ◆     ◆     ◆     ◆     ◆     ◆     ◆     ◆     ◆     ◆     ◆     ◆     ◆     ◆     ◆     ◆     ◆     ◆     ◆     ◆     ◆     ◆     ◆     ◆     ◆     ◆     ◆     ◆     ◆     ◆     ◆     ◆     ◆     ◆     ◆     ◆     ◆     ◆     ◆     ◆     ◆     ◆     ◆     ◆     ◆     ◆     ◆     ◆     ◆     ◆     ◆     ◆     ◆     ◆     ◆     ◆     ◆     ◆     ◆     ◆     ◆     ◆     ◆     ◆     ◆     ◆     ◆     ◆     ◆     ◆     ◆     ◆     ◆     ◆     ◆     ◆     ◆     ◆     ◆     ◆     ◆     ◆     ◆     ◆     ◆     ◆     ◆     ◆     ◆     ◆     ◆     ◆     ◆     ◆     ◆     ◆     ◆     ◆     ◆     ◆     ◆     ◆ | 検索      | , |
| コントロール パネル ホーム          | プログラムのアンインフトールまたけ変更                                              |                                                                                                    |                       |                       |                                                                                                    |         |   |
|                         | ノロノノムのノノイノストールよたは変更                                              |                                                                                                    |                       |                       |                                                                                                    |         |   |
| インストールされた更新プログラムを<br>表示 | プログラムをアンインストールするには、一覧からの                                         |                                                                                                    |                       |                       |                                                                                                    |         |   |
| 👎 Windows の機能の有効化または    |                                                                  |                                                                                                    |                       |                       |                                                                                                    |         |   |
| 無効化                     | 教理 · · · · · · · · · · · · · · · · · · ·                         | 亦由  カ                                                                                                    | こうしゃ                  |                       |                                                                                                    | 10 ·    | 0 |
|                         |                                                                  | 「炙攵」で                                                                                                    | . / / .               |                       |                                                                                                    | Doine . |   |
|                         | 名前                                                               |                                                                                                    |                       |                       |                                                                                                    |         |   |
|                         | 10 July 21 Jr (10 page)                                          |                                                                                                    |                       |                       |                                                                                                    |         |   |
|                         | Notice Acceler (K                                                |                                                                                                    |                       |                       |                                                                                                    |         |   |
|                         | Public Acrobal Reader DL - Japanese                              | and the second second se                                                                                                    | and an extension      | AND AND A REAL OF     |                                                                                                    |         |   |
|                         |                                                                  | FOFT and a set                                                                                                    | 2021/11/06            | 214 MP 0.0 2020 4     |                                                                                                    |         |   |
|                         | CESET Endpoint Antivirus                                         | ESEI, spoil s r.o.                                                                                                    | 2021/11/20            | 214 MB 6.0.2028.4     |                                                                                                    |         |   |
|                         | SET Management Agent                                             | ESEI, spoil s r.o.                                                                                                    | 2022/02/09            | 275 MB 9.0.1141.0     |                                                                                                    |         |   |
|                         | and and and and                                                  | Manager Lan.                                                                                                    |                       | 100 000 000000000     |                                                                                                    |         |   |
|                         | Patronal Line                                                    | Microsoft Computer                                                                                                    | 10000000000           | 100.000               |                                                                                                    |         |   |
|                         | Antonia Ofer Industrial Res 2018 - and                           | Manual Committee                                                                                                    | 1000000-00            | THE OWNER ADDRESS     |                                                                                                    |         |   |
|                         | Monard Dealing                                                   | Manual Constantion                                                                                                    | 10001-000-011         | THE NEW CONTRACTORY   |                                                                                                    |         |   |
|                         | Manual lades half half                                           | Microsoft Composition                                                                                                    | 2011-01-026           | 100.000 200.000       |                                                                                                    |         |   |
|                         | Manual Vand Cov. 2010 and Reductionants - 102-8019               | Manual Constantion                                                                                                    | 20022-002-012         | THE ME THE ADDRESS    |                                                                                                    |         |   |
|                         | Werner Visal C++ 201 all Rederingship - 10.04019                 | Microsoft Composition                                                                                                    | 2012/02/15            | 11.1.948 10.0.40219   |                                                                                                    |         |   |
|                         | Statement Visual ( 2012 Reductionation 1446 - 11.2.610.          | Microsoft Composition                                                                                                    | 20022-002-012         | 2010 MR 11/2 AVENUE   |                                                                                                    |         |   |
|                         | And county Visual Core 2012 Restor budging 1482 - 11.5.878.      | Microsoft Composition                                                                                                    | 2022-02-15            | 17,2 MB 11,2474200    |                                                                                                    |         |   |
|                         | Adversarie Visual C++ 3013 Radionitustatio 1468 - 123-498.       | Microsoft Corporation                                                                                                    | 20022-002-015         | 2010 MR 1212-MIRROR   |                                                                                                    |         |   |
|                         | Peterson Visual C++ 2013 Reductionable 1461 - 12.2.488.          | Microsoft Corporation                                                                                                    | 2022-02-15            | 17.1 MB 12.0.49884.0  |                                                                                                    |         |   |
|                         | Murrault Visual C++ 3015-3016 Reductionable (edit) - 14.         | Microsoft Corporation                                                                                                    | 2021010.008           | 22.4 MB 14.27,28014.3 |                                                                                                    |         |   |
|                         | Photosoft Visual C++ 2015 2019 Reductionable (eME - 14.,         | Microsoft Corporation                                                                                                    | 2021/11/28            | 20.2 MB 14.27,28076.2 |                                                                                                    |         |   |
|                         | Muella Mantenatua Service                                        | Mustha                                                                                                    | 2012/02/08            | 211.48.91.6.0         |                                                                                                    |         |   |
|                         | Musilla Trundedord (ddd (d)                                      | Muslin                                                                                                    | 2012/02/08            | 212 MB 91.6.2         |                                                                                                    |         |   |
|                         | Pulse Application Launcher                                       | Pulse Secure, U.C.                                                                                                    | 2012/02/08            | \$25 MB \$112071      |                                                                                                    |         |   |
|                         | Pulse Secure 5.1                                                 | Pulse Secure, U.C.                                                                                                    | 2012/02/08            | 811.128071            |                                                                                                    |         |   |
|                         | Rulas Secure Host Checker                                        | Pulse Secure, U.C.                                                                                                    | 2022/02/08            | 8-110.16250           |                                                                                                    |         |   |
|                         | <ul> <li>Pulse Secure Setup Clerit</li> </ul>                    | Pulse Secure, U.C.                                                                                                    | 2012/01/08            | 6.40 MB 8111212871    |                                                                                                    |         |   |
|                         | Pulse Secure Setup Client 64 68 Actives Control                  | Pulse Secure, U.C.                                                                                                    | 2012/02/08            | 311.1.1               |                                                                                                    |         |   |
|                         | Pulse Secure Tattup Client Actives Control                       | Pulse Secure, UC                                                                                                    | 2012/01/08            | 8555                  |                                                                                                    |         |   |
|                         | <ul> <li>Tech</li> </ul>                                         | Starth Sectorshipper Inc.                                                                                                    | 10000-000-00          | 94.1 MB 4.25.2        |                                                                                                    |         |   |
|                         | <ul> <li>Surface the 7+ lightee 21.000 Hotel (or set)</li> </ul> | Microsoft.                                                                                                    | 202101108             | A.40 (28 21-200 NOAD) |                                                                                                    |         |   |
|                         | · bars                                                           | Teastro.                                                                                                    | 100000                | 1.0                   |                                                                                                    |         |   |
|                         | Contract representation                                          | Conservation of the Conservation of the Conser | 100-0-008             | and the state of the  |                                                                                                    |         |   |
|                         | U.S. S. S. S. S. S. S. S. S. S. S. S. S.                         | pass view contractions to:                                                                                                    | and the second second | 1.75.988 1.1.2.2.988  |                                                                                                    |         |   |
|                         | ESET, spol. s r.o. 製品バージョン: 8.0.2028.4                           |                                                                                                    |                       |                       |                                                                                                    |         |   |
|                         |                                                                  |                                                                                                    |                       |                       |                                                                                                    |         |   |
|                         | サイズ: 214 MB                                                      |                                                                                                    |                       |                       |                                                                                                    |         |   |
|                         | 977: 214 MB                                                      |                                                                                                    |                       |                       |                                                                                                    |         |   |

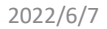

|  | - |   |  |  |
|--|---|---|--|--|
|  |   | ï |  |  |
|  |   |   |  |  |

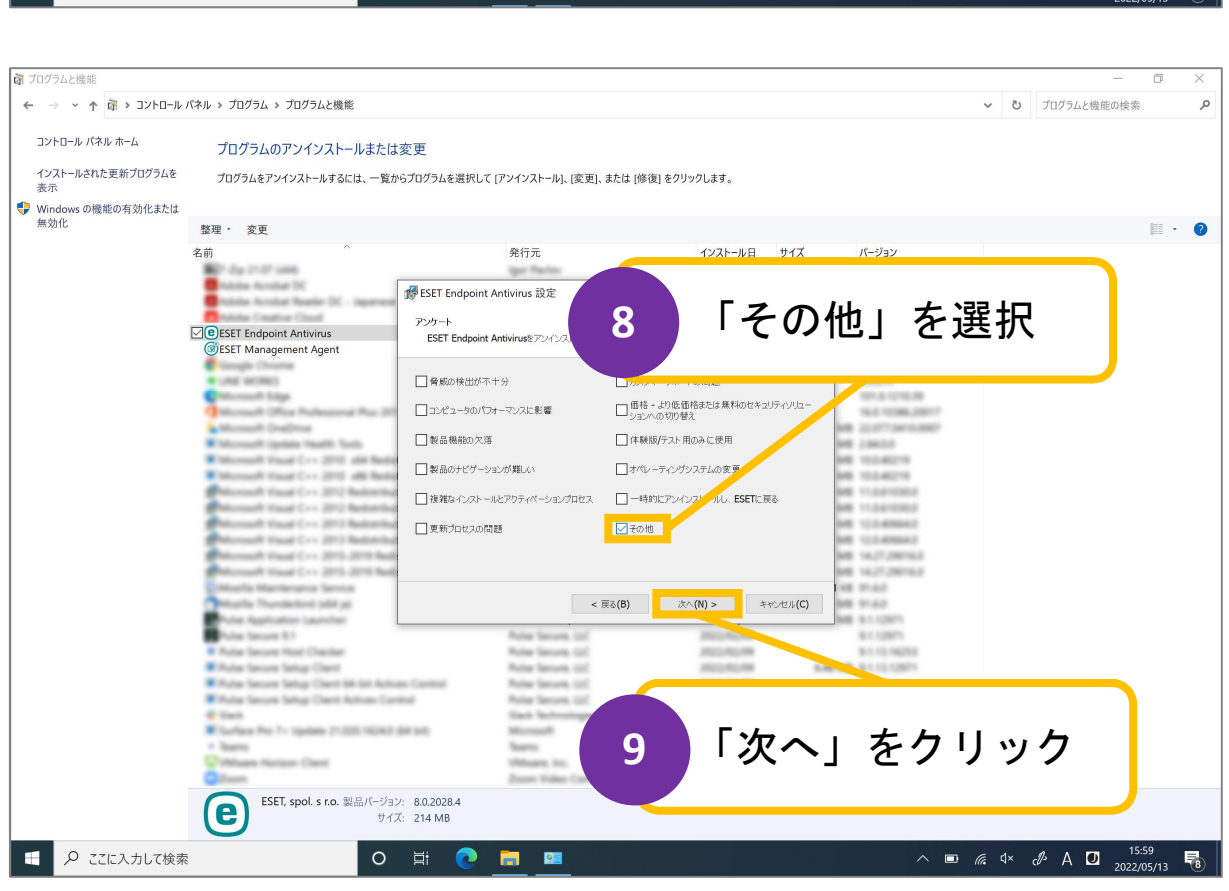

| ノロクラムと機能                       |                                                                                                    |                                |                                      |                            |                                           |            |     | -                     | Ø   | $\times$ |
|--------------------------------|----------------------------------------------------------------------------------------------------|--------------------------------|--------------------------------------|----------------------------|-------------------------------------------|------------|-----|-----------------------|-----|----------|
| -םאעב א דֿי א איז א איז א די א | ルパネル > プログラム > プログラムと機能                                                                                                    |                                |                                      |                            |                                           | ~          | Ū   | プログラムと機能の検索           | ė   | ,        |
| コントロール パネル ホーム                 | プログラムのアンインストールまたた                                                                                                    | *恋雨                            |                                      |                            |                                           |            |     |                       |     |          |
| インフトールされた面がプログラルカ              |                                                                                                    | NO.X                           |                                      |                            |                                           |            |     |                       |     |          |
| 表示                             | プログラムをアンインストールするには、一覧;                                                                                                    | からプログラムを選択して [アンインストール]        | 、[変更]、または [修復]                       | をクリックします。                  |                                           |            |     |                       |     |          |
| Windows の機能の有効化またに<br>毎かル      | t                                                                                                    |                                |                                      |                            |                                           |            |     |                       |     |          |
| J#(30)15                       | 整理 · 変更                                                                                                    |                                |                                      |                            |                                           |            |     |                       | 11. | · (2     |
|                                | 名前    ^                                                                                                    | 発行元                            |                                      | インストール日                    | サイズ パージョン                                 |            |     |                       |     |          |
|                                | <ul> <li>Advice Accelet (K)</li> </ul>                                                                                                    | TOTT Fordersing Antiping Sotte |                                      |                            | 10.00                                     |            |     |                       |     |          |
|                                | Fublic Acrobat Reader IX - Japanese                                                                                                    | I ESET Endpoint Antivirus BUE  |                                      |                            |                                           |            |     |                       |     |          |
|                                | ESET Endpoint Antivirus                                                                                                    | 設定のエクスポートまたはインストールの            | · ŘÍJŘĚ                              | <b>7</b> ) []              | 判除」た。                                     | <b>Ь</b> 1 | 1   | <u>м</u> Б            |     |          |
|                                | GESET Management Agent                                                                                                    | #110/2019(1+8.383/0/0/0/200    |                                      |                            | 別「「「」で、                                   | ノ '        | 7   | ック                    |     |          |
|                                | Comple Chapter                                                                                                    |                                |                                      |                            |                                           |            |     |                       |     |          |
|                                | Chicoust Lige                                                                                                    |                                |                                      |                            |                                           |            |     |                       |     |          |
|                                | Microsoft Office Hofestered No. 20<br>Microsoft Oracline                                                                                                    | エクスポート                         | •(E)<br>                             | A FSET Endpoint Antivirus? | 10                                        |            |     |                       |     |          |
|                                | Microsoft (points Health Tools                                                                                                    | 定をエクスプ                         | ペートして保存し、新しい製                        | 品のインストールで再利用します。           | 1 2 86 2 9                                |            |     |                       |     |          |
|                                | <ul> <li>Microsoft Visual C++ 2010 add Reds</li> <li>Microsoft Visual C++ 2010 add Reds</li> </ul>                                                                                                    | 前除 <b>(R)</b>                  |                                      |                            | NO TELECT                                 |            |     |                       |     |          |
|                                | Patronalt Visual C++ 2012 Reduction                                                                                                    | 3 = 32 = 5                     | -からESET Endpoint An                  | tivirusを削除します。             | NB TLANDA                                 |            |     |                       |     |          |
|                                | Philosoph Visad Co. 2012 Reduction                                                                                                    | インストールを削除                      | します。                                 |                            | MB TILLETING                              |            |     |                       |     |          |
|                                | Petersark Visal C++ 2013 Reduction                                                                                                    |                                |                                      |                            | MB 12.0-MINUT                             |            |     |                       |     |          |
|                                | Philosoph Visual C++ 2015, 2019 Red                                                                                                    |                                |                                      |                            | MB 14.27.28016.0                          |            |     |                       |     |          |
|                                | Multis Mantenance Service                                                                                                    |                                |                                      |                            | 18 11.6.0                                 |            |     |                       |     |          |
|                                | Multis Trundettod pdd pt                                                                                                    |                                | < 戻る(B)                              | 次へ(N) > キャン                | ペセル(C)                                    |            |     |                       |     |          |
|                                | Pulse Secure 5.1                                                                                                    | Pulse Secur                    | n. 107                               | 2012-02-08                 | 81110871                                  |            |     |                       |     |          |
|                                | <ul> <li>Rulae Secure Host Checker</li> </ul>                                                                                                    | Rube Secur                     | n 107                                | 2022/02/09                 | 81113.16253                               |            |     |                       |     |          |
|                                | <ul> <li>Pulse Secure Setup Chern</li> <li>Pulse Secure Setup Chern 66 Int Acti</li> </ul>                                                                                                    | Rube Security Rube Security    | <ul> <li>000</li> <li>000</li> </ul> | 2012/02/08                 | 6.40 MB 011111001                         |            |     |                       |     |          |
|                                | File Seure Setup Clerit Actives Co                                                                                                    | ntol Pulse Secur               | n. 102                               | 2012/01/08                 | 8.5.5.9                                   |            |     |                       |     |          |
|                                | <ul> <li>Such</li> <li>Fundame Res To United To 2001 (2010)</li> </ul>                                                                                                    | Sach Sector                    | alogen inc.                          | 2012/05/10                 | 94.7 MB 4.25.2<br>4.46 / 26 / 2010 142442 |            |     |                       |     |          |
|                                | + Tearro                                                                                                    | Tearro                         |                                      | 2012/02/08                 | 1.0                                       |            |     |                       |     |          |
|                                | Contract Norizon Clarit                                                                                                    | When it                        | L.                                   | 2021-1-120                 | 407 MB 5.5.1.17048                        |            |     |                       |     |          |
|                                | FSFT spol s ro. 製品バージョ                                                                                                    | 2 80 2028 4                    |                                      |                            | The second second                         |            |     |                       |     |          |
|                                | (C) the second second s | ズ: 214 MB                      |                                      |                            |                                           |            |     |                       |     |          |
|                                |                                                                                                    |                                |                                      |                            |                                           |            |     |                       |     |          |
|                                | +                                                                                                    | - Hi 🙈 🚞 📠                     |                                      |                            | ~ -                                       |            | r1× | -1% ∧ 🗖 <sup>15</sup> | :58 |          |

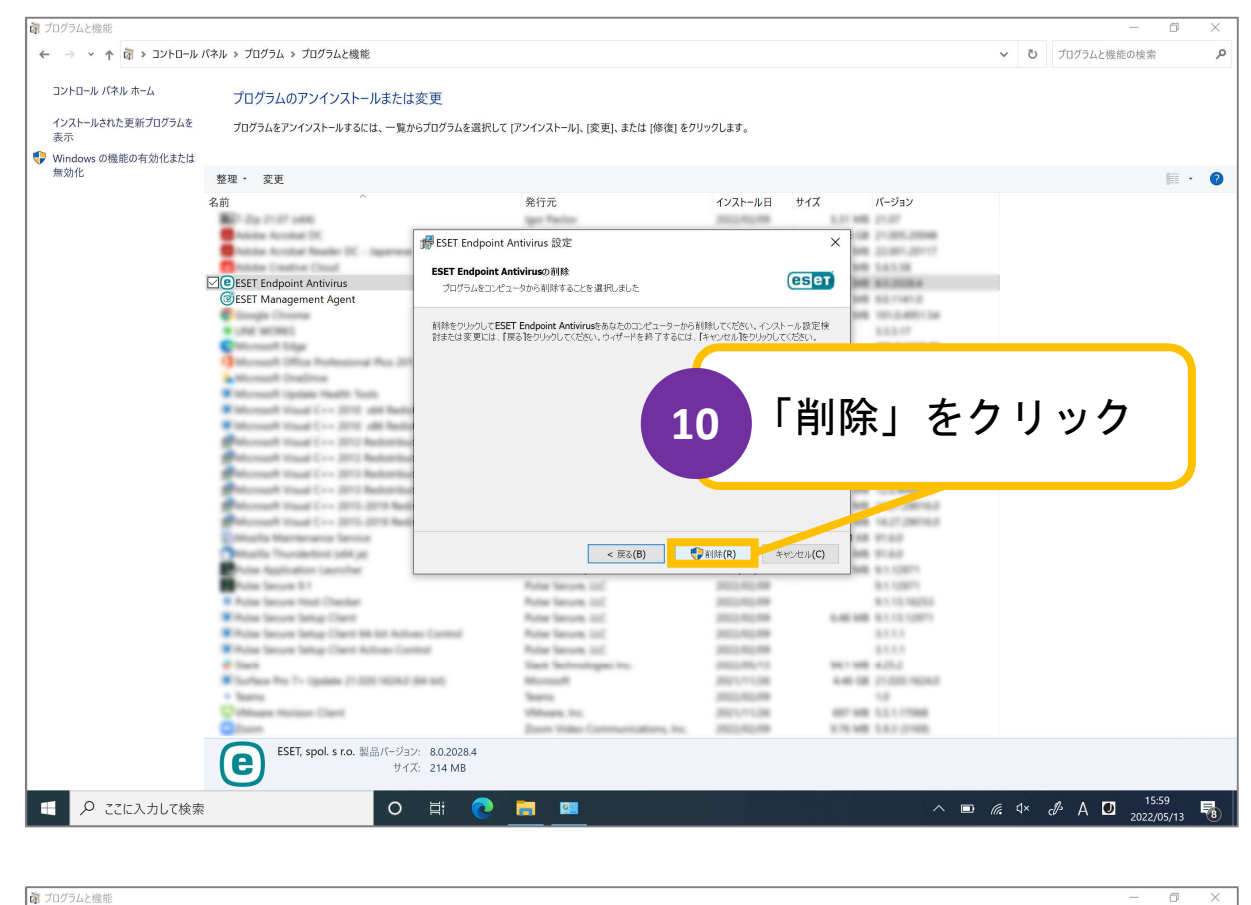

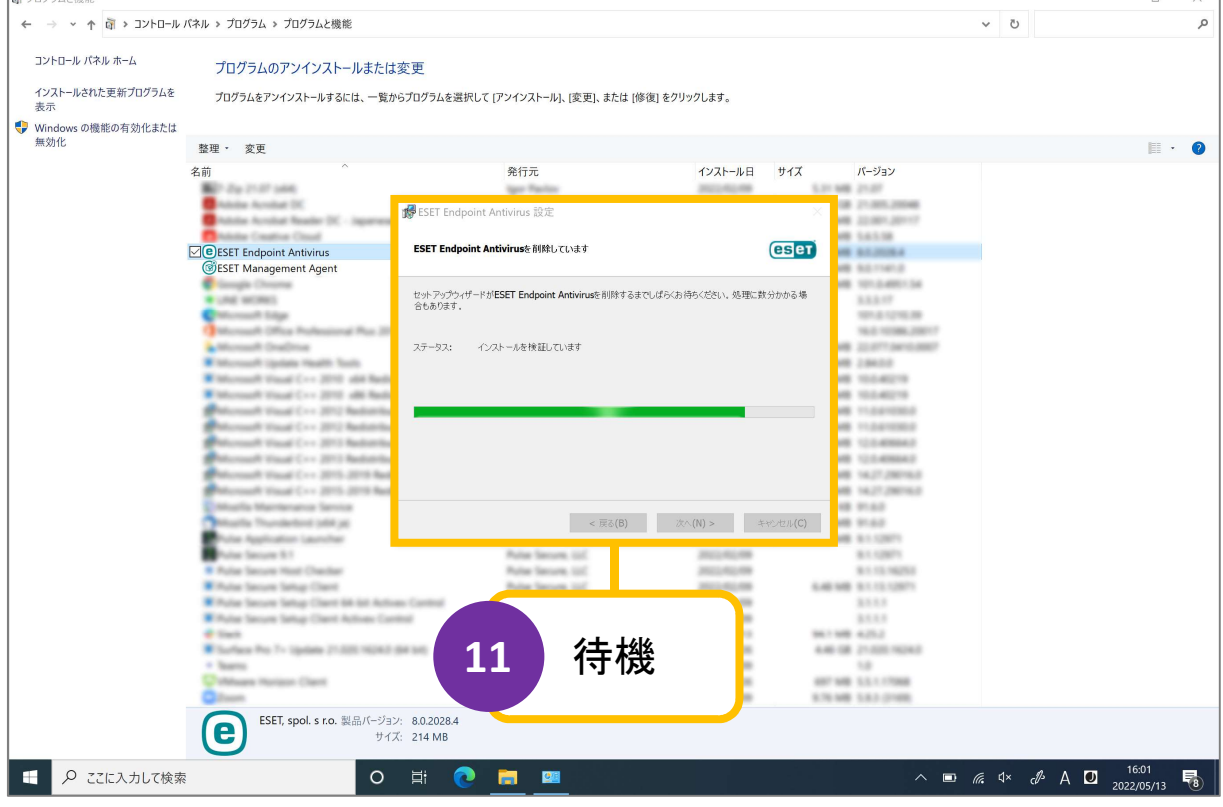

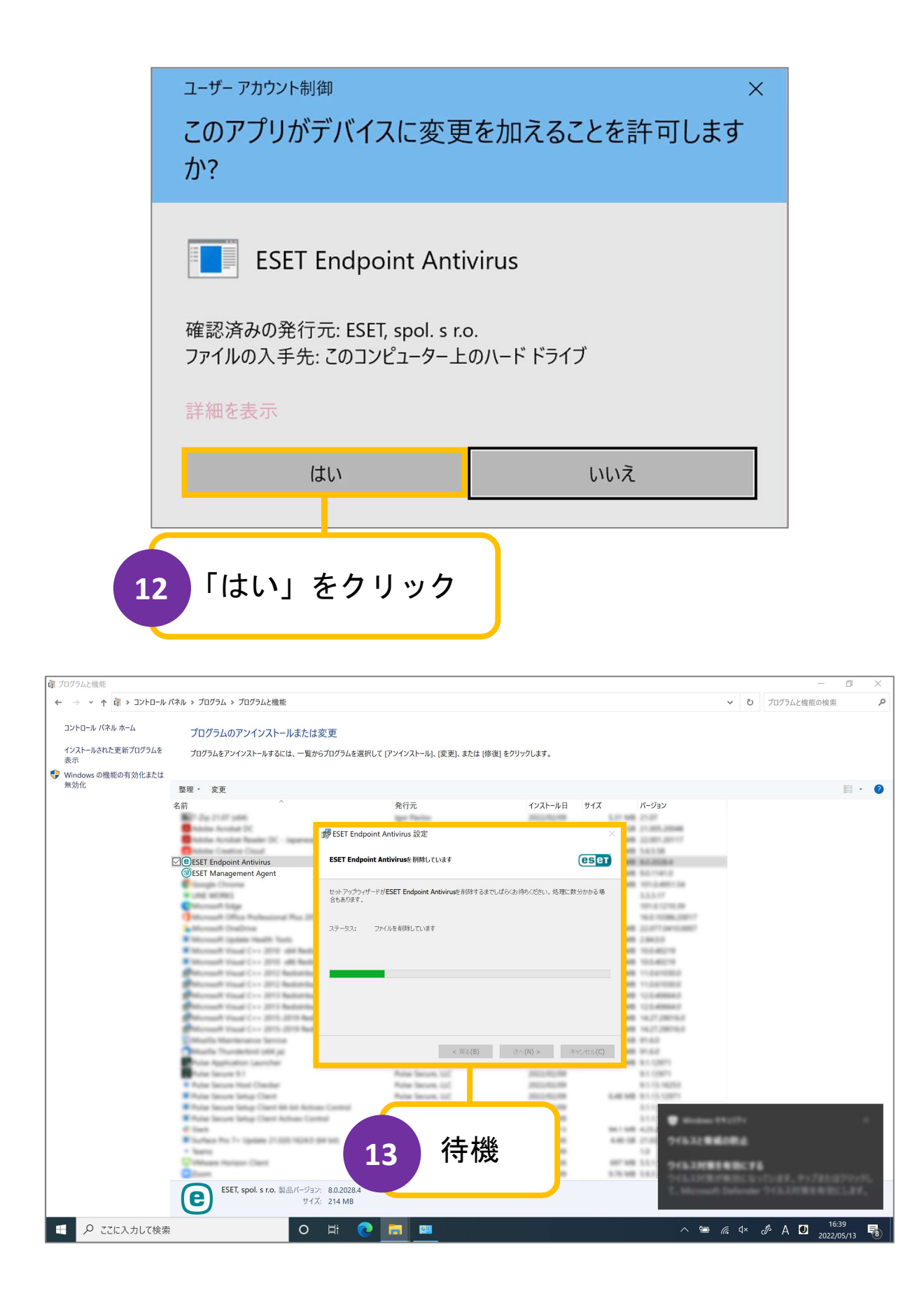

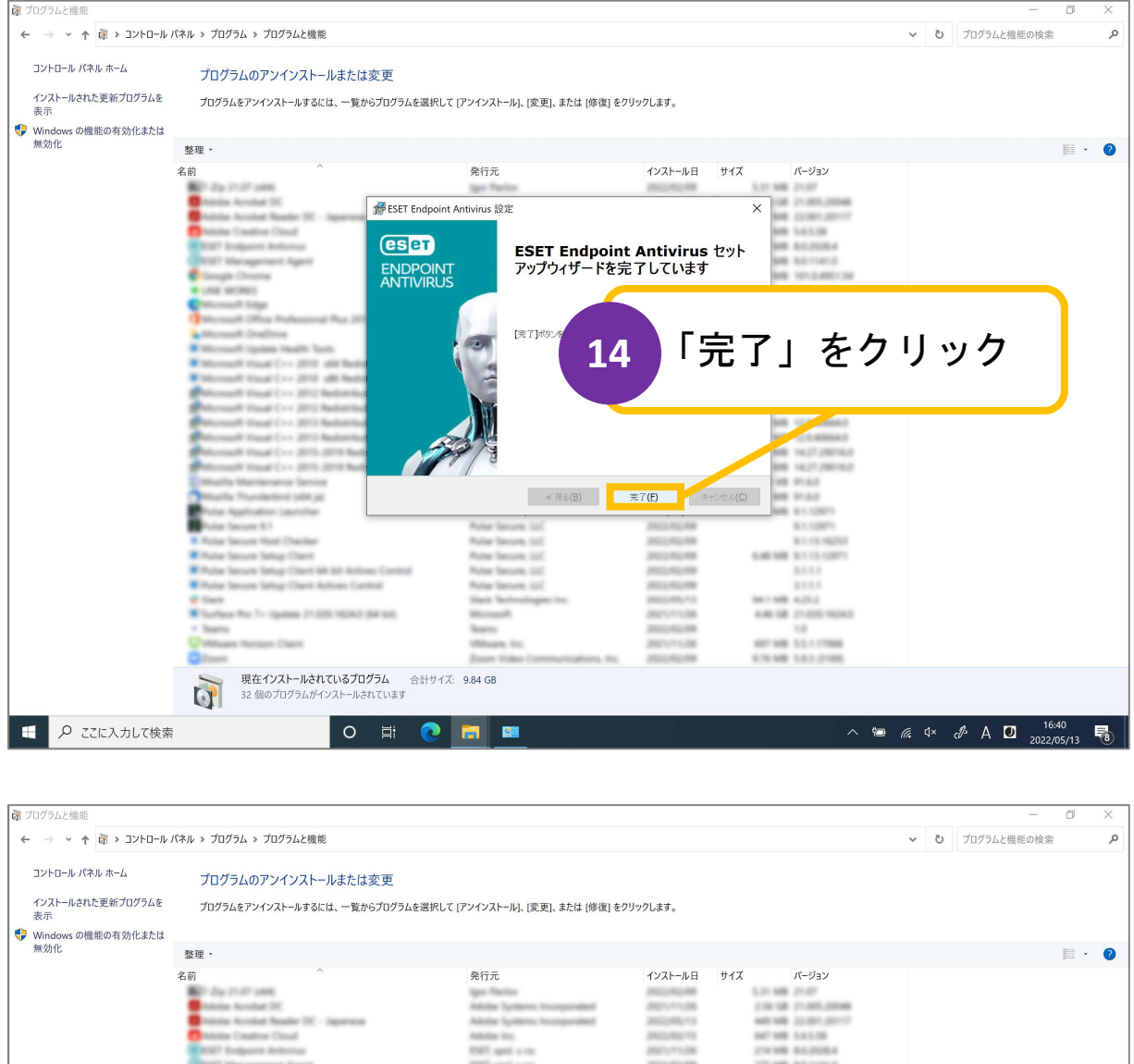

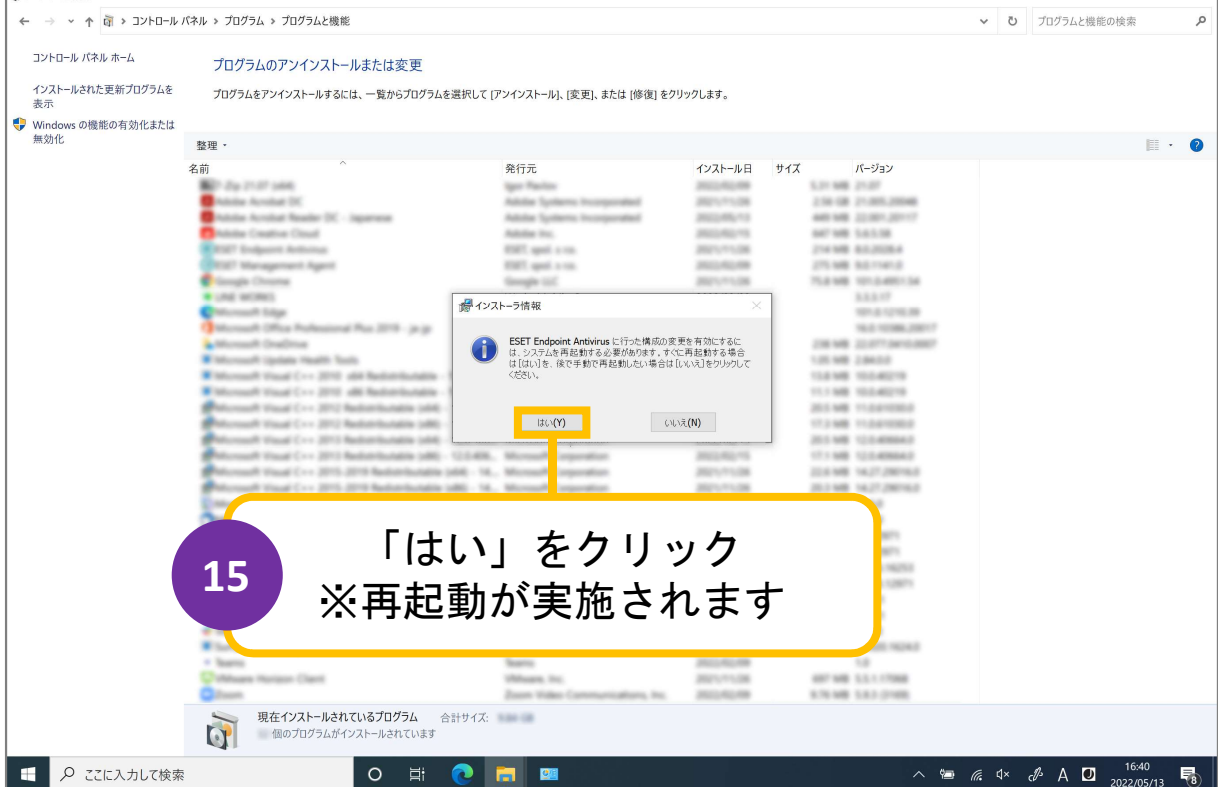